# Valt användarnamn/lösenord?

När man ska logga in på Insidan får man två alternativ att välja mellan, att logga in med hjälp av användarnamn/lösenord eller E-legitimation. Om man väljer användarnamn/lösenord kommer man inte vidare till Insidan, utan till en sida där det står att ett fel har inträffat. Detta då det endast går att logga in på Insidan med Elegitimation.

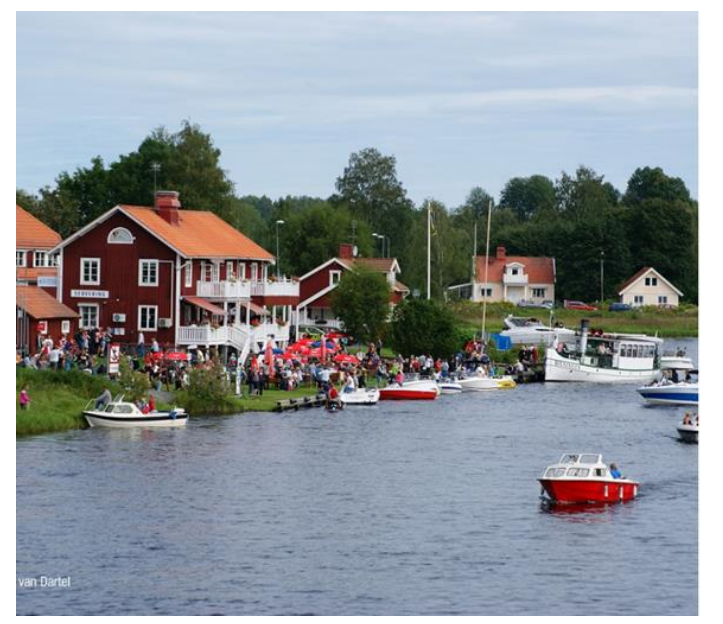

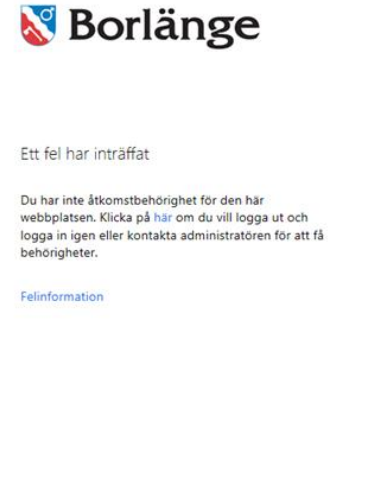

oft Hemsida Borlänge Komm

Har du en gång valt att logga in med användarnamn/lösenord behöver du rensa webbhistoriken och så kallade cookies för att kunna välja att logga inte med Elegitimation istället. Nedan följer en guide som tydligt beskriver, steg för steg, hur du går tillväga när du rensar webbhistoriken. Denna process ser lite olika ut beroende på om du t.ex. använder en Iphone eller webbläsaren Chrome, gå därför vidare till den del av guiden som passar dig genom att klicka på någon av länkarna.

@ 2013 Micro

Iphone (mobil) och Ipad (surfplatta) s.2

Webbläsaren Chrome s.4

Internet Explorer s.5

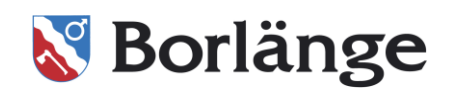

## Iphone (mobil) och Ipad (surfplatta)

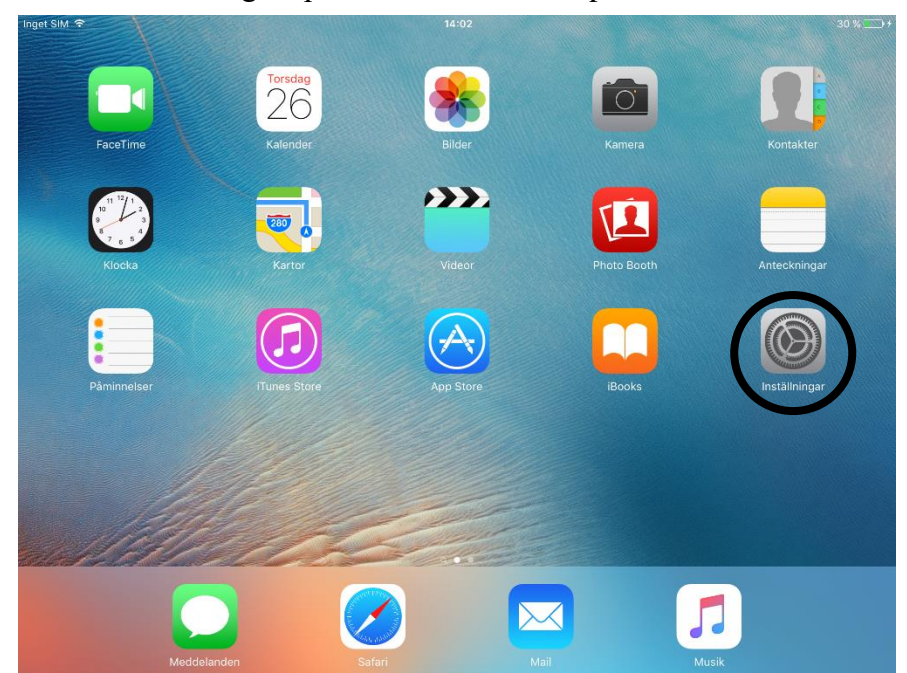

Gå till "Inställningar" på din mobil eller surfplatta.

#### Klicka sedan på "Safari".

| Inget SI   | Ŷ Ŷ                        | 14:03                         | 30 % 💽 +  |
|------------|----------------------------|-------------------------------|-----------|
|            | Inställningar              | Allmänt                       |           |
| -          | loloud                     |                               |           |
| $\bigcirc$ | iTunes Store och App Store | Om                            | >         |
|            | E-nost kontakter kalendrar | Programuppdatering            | >         |
| -          |                            |                               |           |
|            | Anteckningar               | Siri                          | >         |
|            | Påminnelser                | Spotlight-sökning             | >         |
|            | Meddelanden                | Handoff och föreslagna appar  | >         |
|            | FaceTime                   | Multitasking                  | >         |
| _,         | Kartor                     |                               |           |
| 0          | Safari                     | Hjälpmedel                    | >         |
|            |                            | SIDOKNAPPENS FUNKTION:        |           |
| 1          | Musik                      | 1 de retering                 |           |
| ****       | Videor                     |                               |           |
| ۰          | Bilder och kamera          | Ljud av                       | · · · · · |
|            | iBooks                     |                               |           |
| P          | Podcaster                  | Lagring och iCloud-användning | >         |
|            | Game Center                | Bakgrundsuppdatering          | >         |

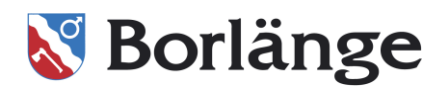

Välj sedan "Rensa historik och webbplatsdata".

| Inget SI   | M 🕈                          | 14:03                                           | 30 % 🛄 f                                     |
|------------|------------------------------|-------------------------------------------------|----------------------------------------------|
|            | Inställningar                | S                                               | afari                                        |
|            | loidu                        | Öppna nya flikar i bakgrunden                   |                                              |
| $\bigcirc$ | iTunes Store och App Store   | Visa favoritfältet                              | $\bigcirc$                                   |
|            |                              | Visa flikfältet                                 |                                              |
|            | E-post, kontakter, kalendrar | Blockera popunfönster                           |                                              |
|            | Anteckningar                 | blockera popupionater                           |                                              |
|            | Påminnelser                  | INTEGRITET OCH SÄKERHET                         |                                              |
|            | Meddelanden                  | Spåra inte                                      | $\bigcirc$                                   |
|            | FaceTime                     | Blockera cookies                                | Tillåt från webbplatser jag besöker >        |
| 7          | Kartor                       | Varna för bedräglig webbplats                   |                                              |
|            | Safari                       | Om Safari och integritetsskydd                  |                                              |
|            |                              | Rensa historik och webbplatsdata                |                                              |
| 5          | Musik                        |                                                 |                                              |
|            | Videor                       | LÄSLISTA                                        |                                              |
| _          |                              | Använd mobildata                                |                                              |
| -          | Bilder och kamera            | Använd mobilnätverket till att spara läslisteol | bjekt från iCloud för läsning när du inte är |
|            | iBooks                       | арркорраа.                                      |                                              |
| P          | Podcaster                    | Avancerat                                       | >                                            |
| 2          | Game Center                  |                                                 |                                              |

Tryck sedan "Rensa", du kan nu öppna internet på nytt och logga in på Insidan med hjälp av Elegitimation.

| Inget SIM 🗢                  | 14:01                                                                   | 30 % 🚞                            |  |  |  |  |
|------------------------------|-------------------------------------------------------------------------|-----------------------------------|--|--|--|--|
| Inställningar                | Safari                                                                  |                                   |  |  |  |  |
|                              | Ufta besokta webbplatser                                                |                                   |  |  |  |  |
| E-post, kontakter, kalendrar | Favoriter                                                               | Favoriter >                       |  |  |  |  |
| Anteckningar                 | Öppna nya flikar i bakgrunden                                           |                                   |  |  |  |  |
| Påminnelser                  | Visa favoritfältet                                                      | $\bigcirc$                        |  |  |  |  |
| D Meddelanden                | Visa flikfältet                                                         |                                   |  |  |  |  |
| FaceTime                     | Blockera popupfönster                                                   |                                   |  |  |  |  |
| 👼 Kartor                     | Rensa historik och data                                                 |                                   |  |  |  |  |
| 🕖 Safari                     | Rensning tar bort historik, cookies och<br>andra surfdata.              |                                   |  |  |  |  |
|                              | Avbryt Rensa Tillåt f                                                   | rån webbplatser iag besöker >     |  |  |  |  |
| 🎵 Musik                      |                                                                         |                                   |  |  |  |  |
| Videor                       | varna for bedraglig webbplats                                           |                                   |  |  |  |  |
| Bilder och kamera            | Om Safari och integritetsskydd                                          |                                   |  |  |  |  |
| iBooks                       | Rensa historik och webbplatsdata                                        |                                   |  |  |  |  |
|                              |                                                                         |                                   |  |  |  |  |
| Podcaster                    | LÄSLISTA                                                                |                                   |  |  |  |  |
| 🕵 Game Center                | Använd mobildata                                                        |                                   |  |  |  |  |
| Tuittar                      | Använd mobilnätverket till att spara läslisteobjekt från<br>uppkopplad. | iCloud för läsning när du inte är |  |  |  |  |

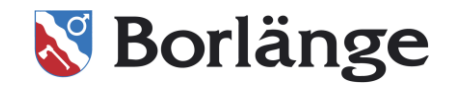

## Webbläsaren Chrome

Klicka på de tre punkterna uppe till vänster i webbläsaren enligt bilden nedan, välj "Fler verktyg" och sedan "Ta bort webbinformation".

|                           |                |                |          | ☆       | · 💁 🗄      | ) |
|---------------------------|----------------|----------------|----------|---------|------------|---|
|                           |                | Ny flik        |          |         | Ctrl+1     |   |
|                           |                | Nytt fönster   |          |         | Ctrl+N     |   |
|                           |                | Nytt inkognite | ofönster | Ctr     | I+Skift+N  |   |
|                           |                | Historik       |          |         | •          |   |
|                           |                | Nedladdade f   | iler     |         | Ctrl+J     |   |
|                           |                | Bokmärken      |          |         | •          |   |
|                           |                | Zooma in       |          | - 100 % | + 53       |   |
|                           |                | Skriv ut       |          |         | Ctrl+P     |   |
|                           |                | Casta          |          |         |            |   |
|                           |                | Sök            |          |         | Ctrl+F     |   |
| Spara sida som            | Ctrl+S         | Fler verktyg   |          |         | •          | • |
| Lägg till på skrivbordet  |                | Redigera       | Klipp ut | Kopiera | Klistra in |   |
| Ta bort webbinformation   | Ctrl+Skift+Del | Inställningar  |          |         |            |   |
| Tillägg                   |                | Hiälp          |          |         | •          |   |
| Aktivitetshanteraren      | Skift+Esc      | 51             |          |         |            |   |
| Verktva för programmerare | Ctrl+Skift+I   | Avsluta        |          | Ctr     | I+Skift+Q  |   |

Se sedan till att "Cookies och andra webbplats- och plugindata" är ikryssad, välj sedan "Rensa webbinformation". Därefter öppnar du internet igen och kan nu välja att logga in med "E-legitimation".

| la bort följa | ide objekt från:   | tidens början    | *                     |        |
|---------------|--------------------|------------------|-----------------------|--------|
| Vebbł         | istorik – 1 775    | objekt           |                       |        |
| Nedlad        | dningshistorik     |                  |                       |        |
| Cookie        | s och andra web    | bplats- och plug | indata                |        |
| 🖌 Cachad      | e bilder och filer | - 419 MB         |                       |        |
| Lösend        | rd                 |                  |                       |        |
| Formu         | äruppgifter för A  | utofyll          |                       |        |
| Appda         | a som har en vä    | rd               |                       |        |
| Mediel        | censer             |                  |                       |        |
|               |                    | (                | Rensa webbinformation | Avbryt |

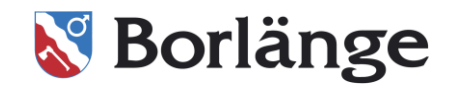

## **Internet Explorer**

För att komma tillbaka till startsidan och kunna välja E-legitimation behöver du klicka på kugghjulet uppe i högra hörnet på webbläsaren. Sedan väljer du "Internetalternativ".

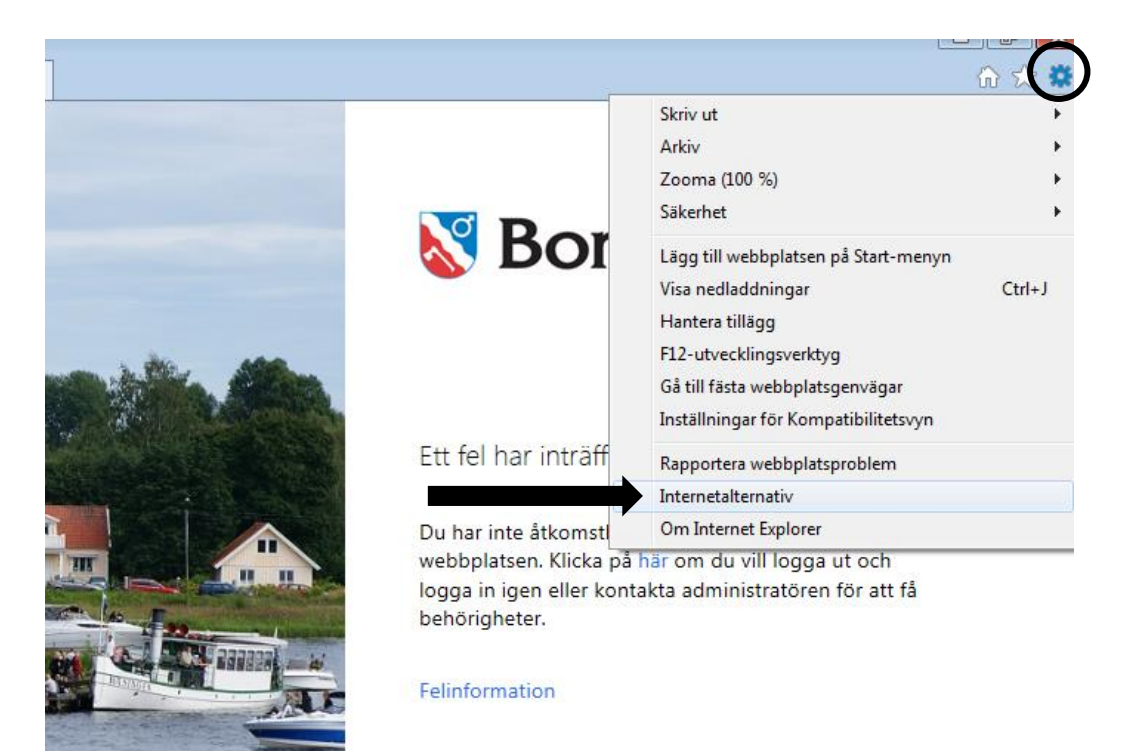

När du valt "Internetalternativ" får du upp dialogrutan nedan. Där klickar du på "Ta bort...".

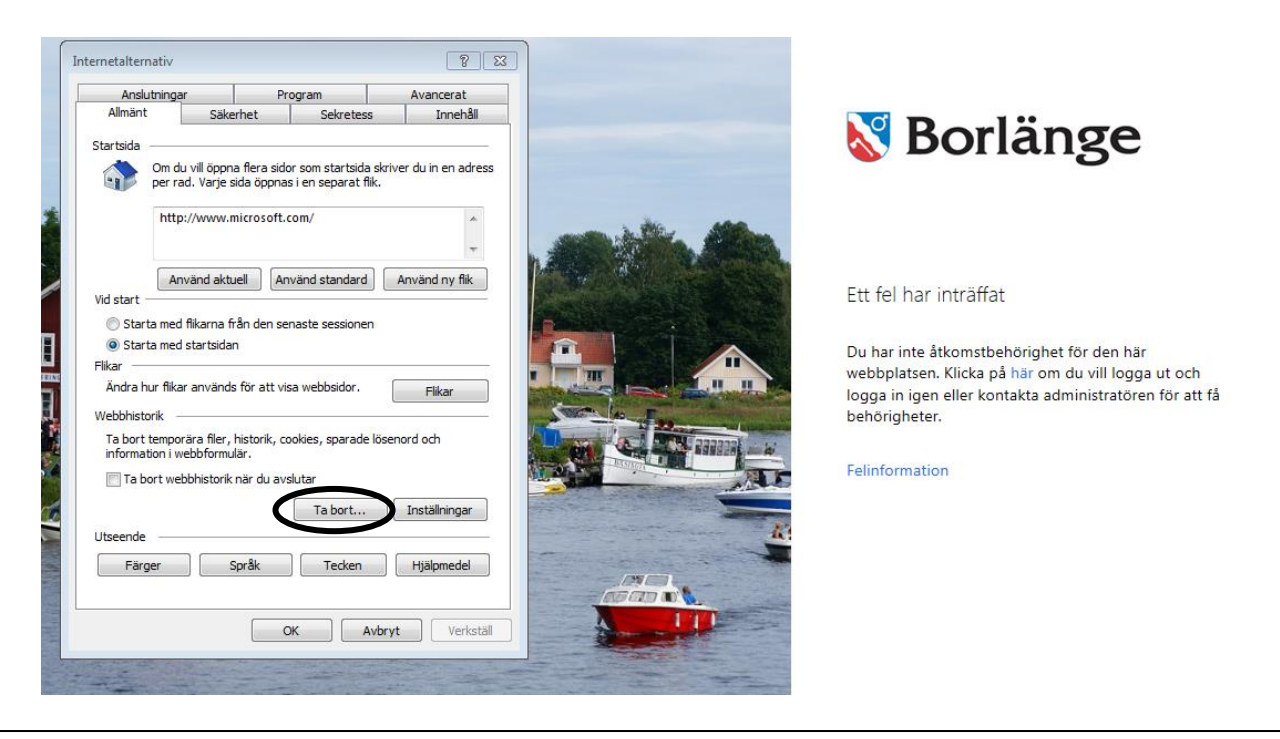

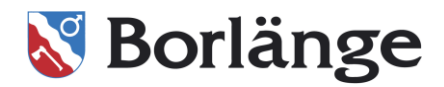

Se till att "Cookies och webbplatsdata" är ikryssad och klicka sedan på "Ta bort". Stäng därefter ner alla fönster du har i webbläsaren.

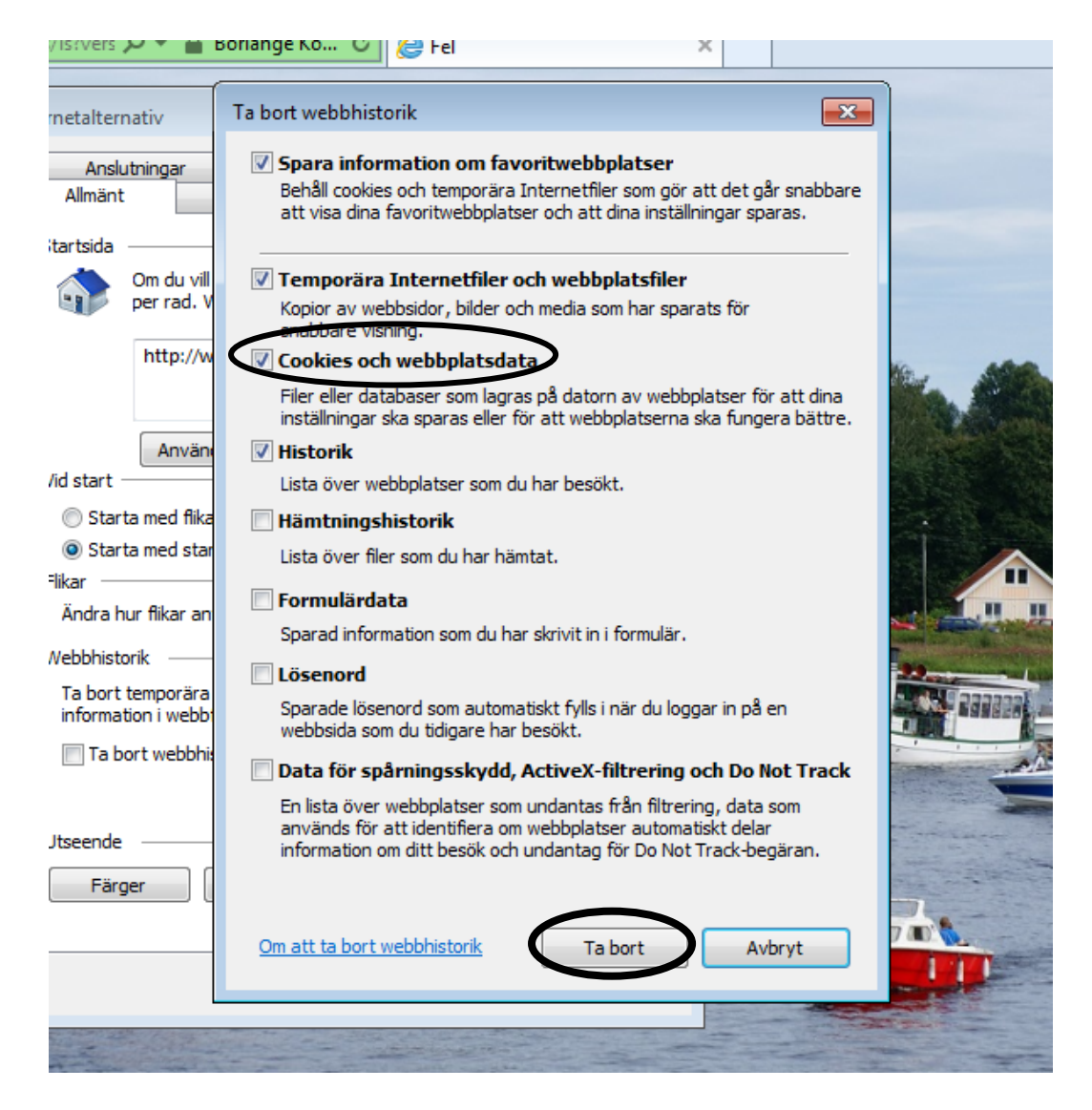

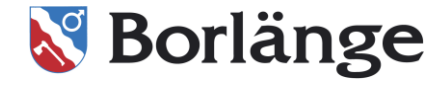

<image>

Därefter öppnar du internet igen och kan nu välja att logga in med "E-legitimation".

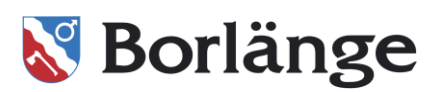